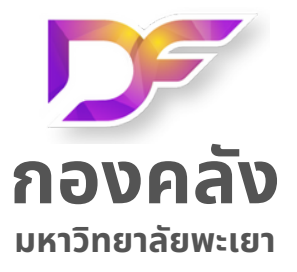

## คู่มือแนวทางการขอรับบริการ

## การเพิ่มข้อมูลผู้ขายใน

## **IUSIINSU Microsoft Dynamics AX 2009**

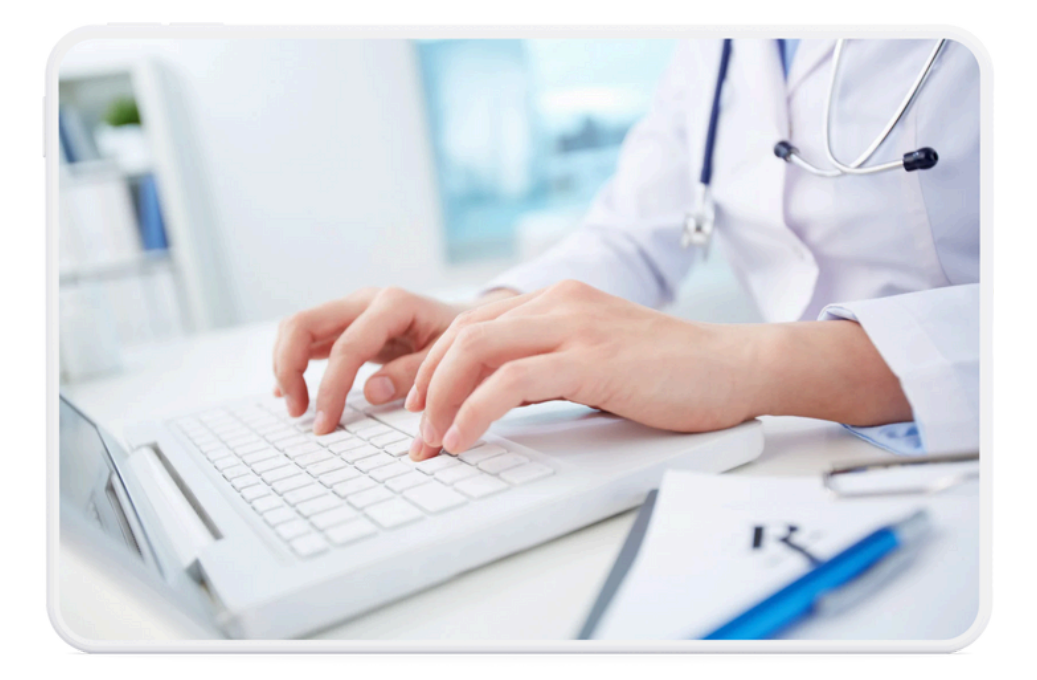

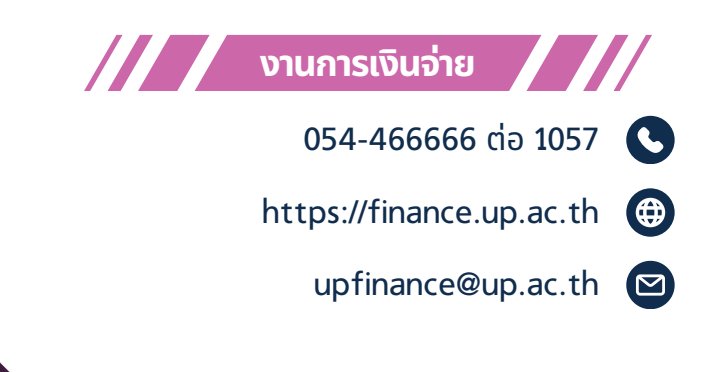

## ขั้นตอนการขอรับบริการสำหรับผู้รับบริการหรือผู้มาติดต่อขอรับบริการ งานการเงินจ่าย การเพิ่มข้อมูลผู้ขายในโปรแกรม Microsoft Dynamics AX 2009

| ลำดับ | วิธีการขั้นตอน<br>การขอรับบริการ                                                                                                    | ผู้รับผิดชอบ   | ระยะเวลา<br>ขอรับ<br>บริการ | ช่องทางให้บริการ                                                                                                | ค่าธรรมเนียม          | หลักฐานประกอบการ<br>ยื่น                                                                                                    |
|-------|----------------------------------------------------------------------------------------------------|----------------|-----------------------------|----------------------------------------------------------------------------------------------------|-----------------------|----------------------------------------------------------------------------------------------------|
| 1     | ดาวน์โหลดแบบฟอร์มขอเพิ่มข้อมูล<br>ผู้ขาย ที่เว็บไซต์ของหน่วยงานกองคลัง<br>มหาวิทยาลัยพะเยา ตามลิงค์เว็บไซต์<br><u>https://finance.up.ac.th/V2/form.</u><br><u>aspx</u> และเลือกไปที่ งานการเงินจ่าย | ผู้ขอรับบริการ | 1 นาที/<br>ชุด              | ระบบสารสนเทศ<br>ของกองคลัง<br>(E-Service)<br><u>https://finance.up.ac.t</u><br><u>h/V2/form.aspx</u>            | ไม่มี<br>ค่าธรรมเนียม | ไม่มีหลักฐาน<br>ประกอบการยื่น                                                                                                    |
| 2     | กรอกข้อมูลและแนบเอกสารประกอบ<br>ในการเพิ่มข้อมูลผู้ขายให้ถูกต้อง<br>ครบถ้วน                                                                                                    | ผู้ขอรับบริการ | 1 วัน<br>ทำการ              | ไม่ต้องเข้าช่องทางการ<br>ให้บริการ                                                                              | ไม่มี<br>ค่าธรรมเนียม | ไม่มีหลักฐาน<br>ประกอบการยื่น                                                                                                    |
| 3     | เสนอลงนามแบบฟอร์มขอเพิ่มข้อมูล<br>ผู้ขาย ผ่านระบบบริหารจัดการเอกสาร<br>มหาวิทยาลัยพะเยา (UP-DMS) พร้อม<br>เอกสารประกอบ<br>https://dms.up.ac.th/dms_main/<br>data/login.aspx                         | ผู้ขอรับบริการ | 3 วัน<br>ทำการ              | ระบบบริหารจัดการเอกสาร<br>มหาวิทยาลัยพะเยา<br>(UP-DMS)<br>https://dms.up.ac.th/d<br>ms_main/data/login.a<br>spx | ไม่มี<br>ค่าธรรมเนียม | <ol> <li>แบบฟอร์มขอเพิ่มผู้ขาย</li> <li>หนังสือแจ้งยืนยันการ</li> <li>ขอรับเงินโดยวิธีโอนเงิน</li> <li>เข้าบัญซึ่งในฝากธนาคาร</li> <li>สำเนาหน้าบัญชีธนาคาร</li> <li>สำเนาทน้าบัญชีธนาคาร</li> <li>สำเนาใบทะเบียน</li> <li>ภาษีมูลค่าเพิ่ม (ภ.พ.20)</li> <li>สำเนาบัตรประจำตัว</li> <li>ประชาชน(กรณีบุคคล</li> <li>ธรรมดา)</li> <li>สำเนาหนังสือรับรอง</li> <li>การจดทะเบียนนิติบุคคล</li> <li>สำเนาใบทะเบียน</li> <li>พาณิชย์</li> <li>อื่นๆ</li> </ol> |